## 5位數類比輸入數字顯示錶

特點:

- 複合式輸入顯示值切換之功能
- CE認證規範
- •可具有自動歸零.保持(一般值或最大值)
- •穩定性高,防燃材質機殻(PC),安全性高
- •高亮度0.8" LED 顯示範圍-19999~99999, 顯示值. 小數點可任意規劃
- •可量測交直流電壓/交直流電流/電位計/電阻/傳送器/PT-100/荷重元.等信號
- •精確度:±0.1%滿刻度,±1位數(直流/電位計/電阻/PT-100/荷重元)
  - ±0.2%滿刻度,±1位數(交流)
- •可選購防水套,即可達到IP65等級

## ■選用型號規格: CG5 - 代碼1 代碼2 - 代碼3 - 代碼4

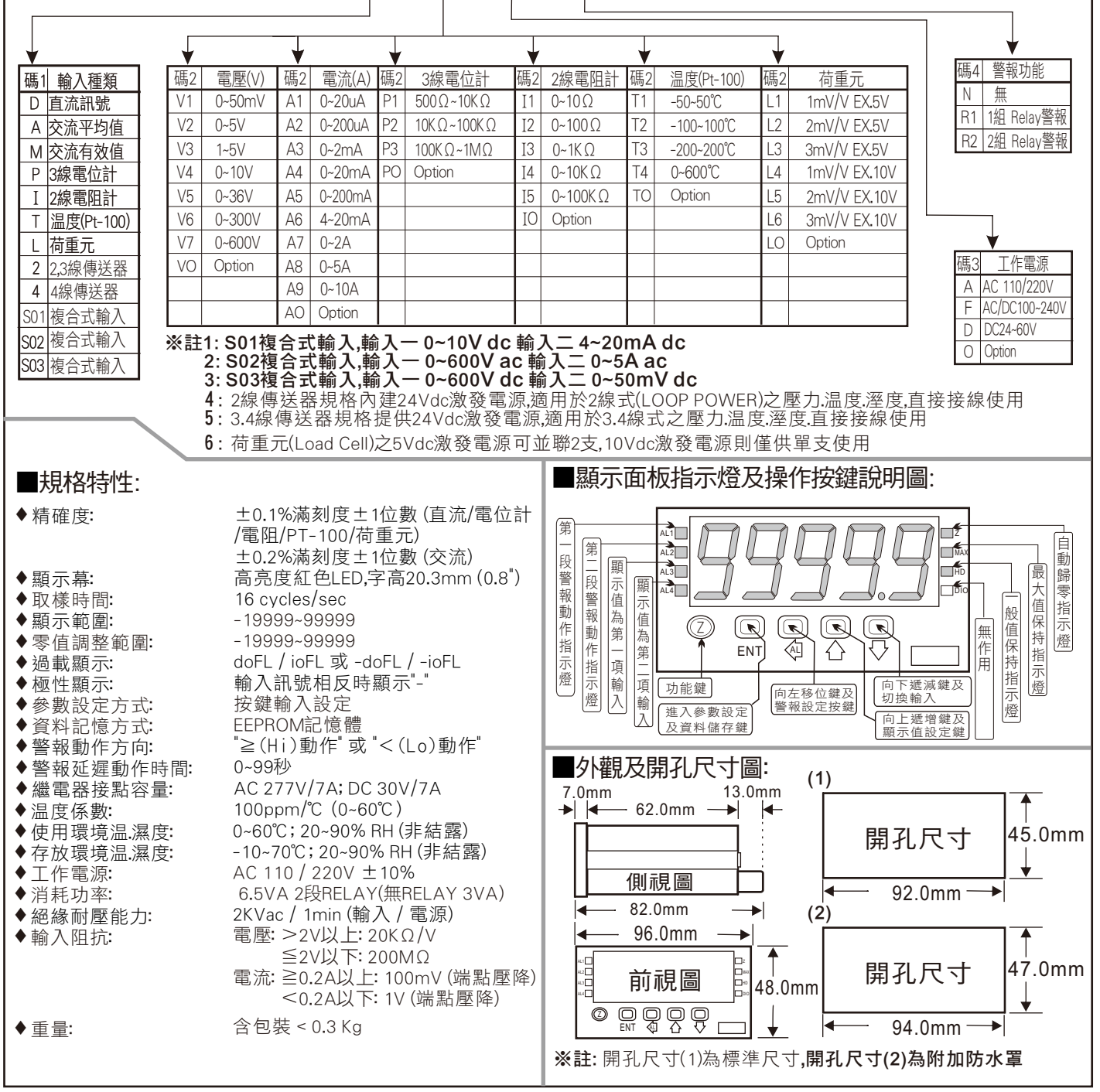

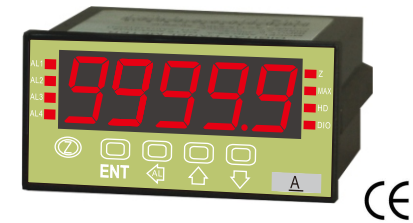

CG5

A

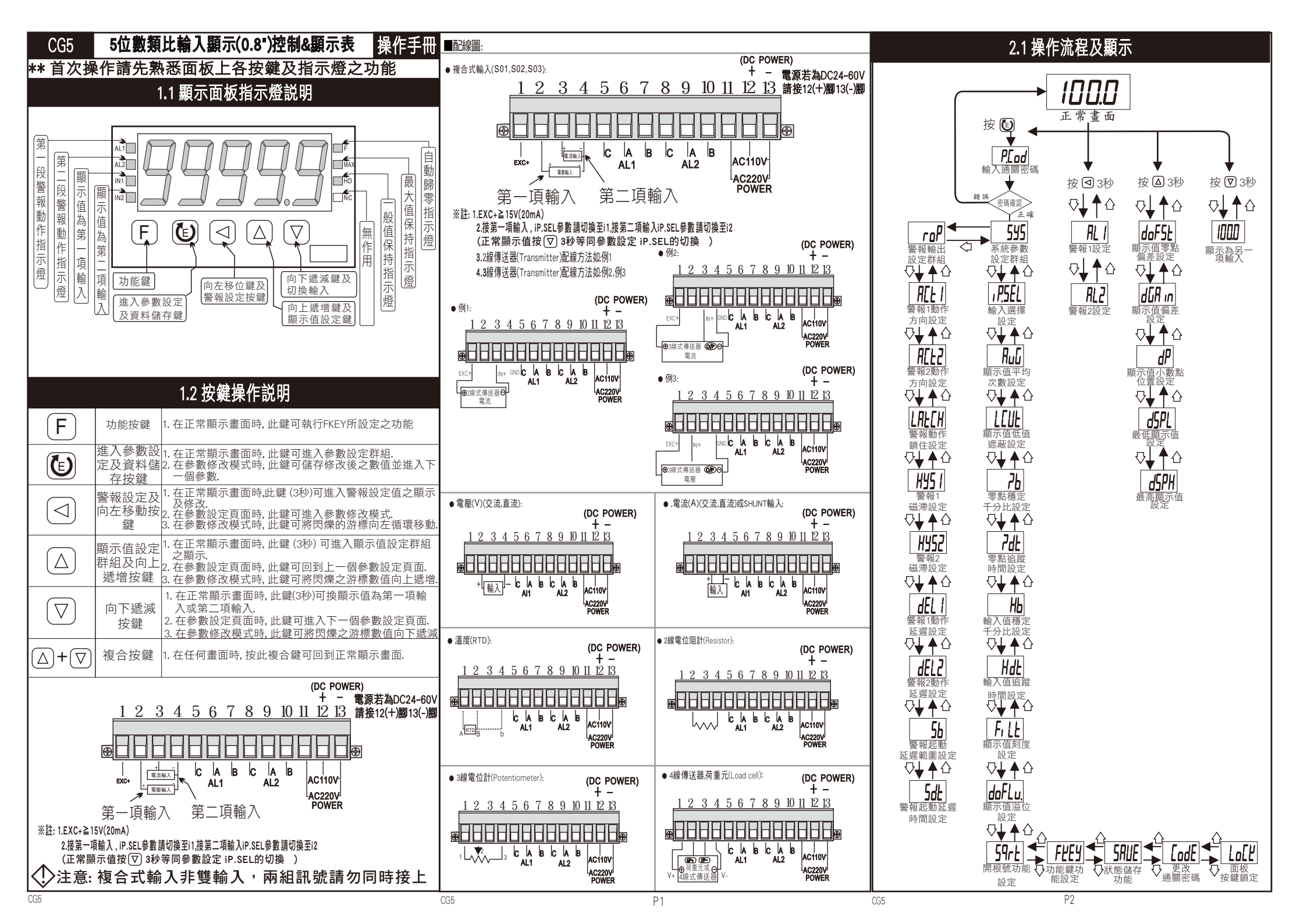

|                                                                 | 22警            | 報設定值(                                                                                                    | AI)之顯示及修改                                   |                              | 3.1 系統                                                                                      | 參數 (SYS)                              | 設定群組流程及顯示                                                                            | 顯示畫面                  | 預設值            | 畫面名稱             | 參數修改説明                                                        |
|-----------------------------------------------------------------|----------------|----------------------------------------------------------------------------------------------------|---------------------------------------------|------------------------------|---------------------------------------------------------------------------------------------|---------------------------------------|--------------------------------------------------------------------------------------|-----------------------|----------------|------------------|---------------------------------------------------------------|
| ** 在正常顯示畫面時,按(<) 3秒可進入警報設定群組.                                   |                |                                                                                                    |                                             | ** 在輸入通關密碼正確後,即可選擇系統參數設定群組畫面 |                                                                                             |                                       |                                                                                      |                       |                | 구노 스난 성격 구노      | 1. 可修改AZ鍵之功能<br>可修改範圍: TEST(LED測試)AZ (顯示值                     |
| ** 數值設                                                          | 定完成後按          | 電 鍵儲存                                                                                                    | 並跳至下一設定頁.                                   | 顯示畫面                         | 預設值                                                                                         | 畫面名稱                                  | 参數修改説明                                                                               |                       | RP             | 切能鍵切能設定          | 歸零), Max (最大值保持),HD(一般值保持<br>),ALrSt(警報重置)                    |
| 顯示畫面                                                            | 預設值            | 畫面名稱                                                                                                    | 參數修改説明                                      |                              |                                                                                             |                                       |                                                                                      | 按 [2] ♥               |                | (FKEY)           | 2.設定完成按 😉 儲存修改後的參數,<br>並進λ下一個參數設定百面                           |
| RI I                                                            | ппппп          | 警報1設定                                                                                                    | 1.設定範例·加雲粟顯示50.0時 AI 1動                     |                              | , I                                                                                         | 1111111111111111111111111111111111111 | 設定範例:需要顯示輸入1, 此處則設定為11.<br>可修改 i1或i2輸入                                               | [ [ odE               |                | 更改通關             | 1. 修改進入系統參數密碼                                                 |
| 按 <b>@</b> ▼                                                    | 00000          | (AL1)                                                                                                    | 作此處AL1必須設定為50.0。<br>可始为策團: 10000,0000       | 按 🕑                          |                                                                                             | (iP.SEL)                              | ※此設定適用於復合式輸入                                                                         | 按 🕑 ↓                 |                | 密碼(CodE)         | 可修改範圍: 0~19999<br>(修改後請務必記住密碼)                                |
| RL2                                                             | 00000          | 警報2設定<br>(AL2)                                                                                                    | り 修 以 単 国・ - 19995~99995                    |                              |                                                                                             | 扇云店亚均                                 | <br>設定説明:此設定適用於現場訊號不穩定,                                                              |                       |                | 西北边湖             | 1. 選擇YES只能瀏覽各項參數設定,無法修                                        |
|                                                                 | <br>0 0 見      | 西二店扒白                                                                                                    | <b>光</b> 如法和五 <u>五</u> 二                    |                              | 00005                                                                                       | 次數設定                                  | 設定值愈大,顯示值愈穩定,顯示值反<br>應的速度較慢,可修改範圍:1-99(次)                                            | LoEĽ                  | по             | 山似汝延<br>銷定(LoCK) | 改設定 修改範圍: NO (不鎖), YES (鎖)<br>2. 設定完成按 圓 存修改後的參數,             |
|                                                                 |                |                                                                                                    |                                             |                              |                                                                                             | (AVG)                                 |                                                                                      | 按 🕑♥                  |                | SE CEOOR         | 並進入下一個參數設定頁面.                                                 |
| ** 住止吊線小童叫時,按 🛆 3 10 9 進八線小值改正辞組.<br>** 數值設定完成後按 🕼 鍵儲存並跳至下一設定頁. |                |                                                                                                    |                                             |                              | ппппп                                                                                       | ┍┍│顯示值低値                              | 1. 設定範例:需要畫面顯示10以下,顯示為                                                               |                       |                | □狀態值儲            | 1. 設定説明: 選擇YES(開啟)切能, 為<br>(AZ,MAX,HD)功能值回存至 <b>EEPROM.</b>   |
| 顯示畫面                                                            | 預設值            | 畫面名稱                                                                                                    |                                             |                              |                                                                                             | 遮蔽設定<br>(I CUt)                       | 0則此處需設定為10。<br>可修改範圍: 0~99                                                           |                       | 55             | 存設定              | 修改範圍: no(个角啟),YES(角啟)<br>※ <b>選no可避免EEPROM</b> 寫入超次           |
|                                                                 | 00000          | 顯示值零                                                                                                    | 1. 零點修正範例:輸入0V額定顯示0,實際                      | . 按 🕒                        |                                                                                             | (1000)                                |                                                                                      | 按 [2] ▼               |                | (SAVE)           | 2. 設定元成按                                                      |
| dorst                                                           | UUUUU          | 點偏差修<br>TF(doFSt)                                                                                                    | 顯示值為 3此處設定為 3即可修正偏差.<br>可修改範圍: -19999~99999 | ↓<br>-7Ь                     |                                                                                             | 零點穩定範                                 | 設定範例:(Zb可修改範圍:0~9.999)<br>1. 輸入4-20mA 顯示0~600.0 bar<br>需求穩定範圍為:零點 ±1 bar             |                       | 3.2 警報         | 輸出 (roP)         | 設定群組流程及顯示                                                     |
| <br>₩<br>₩                                                      |                | 顯示值                                                                                                    | 1. 顯 <u>示修正範例</u> :輸入10V額定顯示100. 0          |                              |                                                                                             |                                       |                                                                                      | ** 在輸入潮               | <b>鱼關密碼正</b> 研 | <b>雒後, 再按</b> ⊲  | ,即可選擇警報輸出設定群組畫面                                               |
| dGR in                                                          | i <b>.</b> ∪∪U | 偏差修正<br>(dGAin)                                                                                                    | 實際顯示值99.8<br>額定顯示÷實際顯示值=dGAin,              | 按圖                           | UUUUU                                                                                       | 圍千分比設<br>定(Zb)                        | 運算式:(↓千分比)<br>  Zh = 雲求穩定數→最大輸入顯示數×1000                                              | 顯示畫面                  | 預設值            | 畫面名稱             | 參數修改説明                                                        |
| 按120                                                            |                | 如云庙小<br>顯云庙小                                                                                                    | 100.0÷99.8=1.002                            |                              |                                                                                             |                                       | $= 1.0 \div 600.0 \times 1000 = 1.666 (Zb)$                                          | REE I                 | Н.             | 警報1動作            | 1. 設定説明:設定H為高於設定值動作                                           |
| dP                                                              |                | 數點位置                                                                                                    |                                             |                              |                                                                                             |                                       | ※顯示值回到零點穩定範圍時,自動穩定零點.                                                                | 按 🕑 🗸                 |                | (ACt1)           | 可修改範圍: Hi (≧警報值動作),                                           |
| 按圖                                                              |                | 設正(dP)                                                                                                    | 可修改位數:0,1,2,3,4(位數)<br>                     |                              |                                                                                             |                                       | 設定説明:                                                                                | RCF5                  | и.             | 警報2動作<br>  方向設定  | Lo(<警報值動作)<br>2.設定完成按 <b>じ</b> 儲存修改後的參數,                      |
|                                                                 | ппппп          | 最低顯示                                                                                                    | 1. 設定範例:輸入0V最低顯示10, 此處需                     | 7dE                          | 00000                                                                                       | 零點追蹤時<br>間設定(Zdt)                     | 1. 線示值進八20億疋垣蹤軋圍後,<br>經過此設定時間,將進行追蹤補償.                                               | 按 🕑 🗸                 | пі             | (ACt2)           | 並進入下一個參數設定頁面.                                                 |
| 按 <b>じ</b>                                                      | 00000          | (dSPL)                                                                                                    | 設定為10。 可修改範圍:-19999~99999                   | 按圖                           |                                                                                             |                                       | (P.S.: 此功能必須與Zb一起使用)                                                                 |                       |                | 警報動作             | 顯示畫面鎖住,警報與畫面不復歸,<br>雪和合FVFV(數和香墨) 检司復歸,                       |
|                                                                 | ппппп          | 最高顯示                                                                                                    | 1. 設定範例:輸入10V最高顯示100,此處                     |                              |                                                                                             |                                       |                                                                                      | LHELH<br>按回           | по             | 鎖住功能             | 斋配合FAEI (晉報里直),始可復歸.<br>no(關閉), Yes (開啟)                      |
|                                                                 | ככבכב          | 值設定<br>(dSPH)                                                                                                    | 需設定為100。可修改範圍: - 19999~99999                |                              |                                                                                             |                                       | 1. 輸入4-20mA 顯示0~600.0bar<br>需求穩定數為 0 5bar                                            |                       |                | (LATCH)          | <ol> <li>設定完成按 l 儲存修改後的參數,<br/>並進入下一個參數設定頁面.</li> </ol>       |
|                                                                 |                |                                                                                                    |                                             |                              |                                                                                             | ■ 輸入值穩定<br>範圍千分比<br>設定(Hb)            | 儒示德定级為 $0.30a1$<br>穩定範圍為 輸入值的 $\pm 0.5$ bar                                          |                       |                | 警報1              | 1. 設定警報HI動作後, 顯示值必須<br>低於警報值 - HYS 警報才會國閉                     |
| 24 关节款心里回防约<br>** 性定相格(RTD.发展元素位計)研探编時亦会產生下列情形                  |                |                                                                                                    |                                             |                              | UUUUU                                                                                       |                                       | 理昇式: (↓十分比<br>需求穩定數÷最大輸入顯示數×1000 = Hb                                                | L/ [////]<br>按@↓      |                | 磁滞設定<br>(HYS1)   | 2. 設警報LO動作後, 顯示值必須                                            |
|                                                                 |                |                                                                                                    |                                             |                              |                                                                                             |                                       | 0.5 ÷ 600.0 × 1000 = 0.833 (Hb)<br>  ※顯示值進入穩定範圍內,自動穩定顯                               |                       |                | 警報2              | . 高於警報值 + HYS,警報才曾關閉.<br>可修改範圍: 0~99                          |
|                                                                 |                |                                                                                                    |                                             |                              |                                                                                             |                                       | <b>示值</b>                                                                            | <u>[//ココに]</u><br>按個♥ |                | 磁滞設定<br>(HYS2)   | <ol> <li>設定完成按</li></ol>                                      |
|                                                                 |                |                                                                                                    |                                             |                              |                                                                                             | 輸入值追蹤                                 | 1.顯示值進入Hb穩定追蹤範圍後,                                                                    | dEL 1                 | ппппп          | 警報1動作            | 1. 設定説明:設定5秒,顯示值到達警報設                                         |
| - <b>iofL</b> 輸入訊號低於額定輸入值-10%.                                  |                |                                                                                                    |                                             | Hdt                          | UUUUU                                                                                       | 時間設定<br>(Hdt)                         | 經過此設定時間,將進行追蹤補償.<br>(P.S: <b>此功能必須與</b> Hb <b>一起使用</b> )                             | 按 🕑 🗸                 | UUUUU          | 延進設定<br>(dEL1)   | 定值後,必須經過5秒才會動作.<br>- 可修改範圖: 0~99 (秒)                          |
| <b>AdEr</b> 輸入訊號高於額定值180%; 或是內部線路損壞.                            |                |                                                                                                    |                                             | 按個 ▼                         |                                                                                             |                                       | 可修改時間0~99(秒)                                                                         | dEL2                  | ппппп          | 警報2動作<br>延遲設定    | 2. 設定完成按 🕑 儲存修改後的參數,                                          |
| <b>doFL</b> 輸入訊號高於顯示溢位設定值(Max 99999).                           |                |                                                                                                    |                                             | Fill                         | -<br>-<br>-<br>-<br>-<br>-<br>-<br>-<br>-<br>-<br>-<br>-<br>-<br>-<br>-<br>-<br>-<br>-<br>- | 顯示值刻度<br>設定(FiLt)                     | <ol> <li>1. 設定範例: 可修改範圍: 0, 1, 2, 5</li> <li>此處如果設定為1,個位數顯示為1,2,3,4(正常顯示)</li> </ol> | 按 <b>©</b> ▼          | 00000          | (dEL2)           | 並進入下一個參數設定頁面.                                                 |
| -doFL 輸入訊號低於最大顯示範圍(-19999).                                     |                |                                                                                                    |                                             | 按個                           |                                                                                             |                                       | 此處如果設定為2,個位數顯示為2,4,6,8(偶數顯示)<br>此處如果設定為5,個位數顯示為0,5(5的倍數顯示)                           |                       |                | 警報啟動             | 不動作不比較可修改範圍:-99~99                                            |
| ▶ ▲ ▲ ▲ ▲ ▲ ▲ ▲ ▲ ▲ ▲ ▲ ▲ ▲ ▲ ▲ ▲ ▲ ▲ ▲                         |                |                                                                                                    |                                             | ¥                            |                                                                                             |                                       | <u>此處如果設定為0,個位數顯示為0(10位數顯示)</u><br>1.設定節例:是三期云1000,雲亜1100期云                          |                       | 00000          | 延遲範圍<br>設定(Sb)   | <ol> <li>設定5,顯示超過5時,需經過Sdt設定<br/>的時間,警報才動作</li> </ol>         |
| 面,請與原廠經銷人員聯絡.                                                   |                |                                                                                                    |                                             |                              | <u>u.</u> 99999                                                                             | 顯示值溢位<br>設定(DoFLv.)                   | . 改定戦例・取同線小1000,需女1100線小<br>溢位,此處設定為1100 修改範圍: 0-99999                               | ₩<br>₩<br><b>Γ</b>    |                | 警報啟動             | 此功能用於抑制啟動電流過大造成誤動作                                            |
| <b>EEPROM</b> 讀取/寫入時受到外部干擾或是超次(約10萬次)                           |                |                                                                                                    |                                             |                              |                                                                                             |                                       |                                                                                      |                       |                |                  | · 澱小但封建言報 成 期 些 進 設 正 戦 国 俊,<br>必須 經 過 此 設 定 時 間, 警報 才 會 動 作. |
|                                                                 |                |                                                                                                    |                                             |                              | по                                                                                          | 開根號功能                                 | 1. 改止說明: 如斋剿八顯示開恨號, 此處要<br>設定為YES(開啟)                                                |                       | 00000          | 延遲時間             | (P.S.: 此功能必須與Sb一起使用)<br>可修改範圍: 0~99 (秒)                       |
| E-00,                                                           | 請與原廠約          | SUE 14 16<br>SUE 14 16<br>SUE 1 |                                             | 按個 ✔                         |                                                                                             | 設定(Sqrt)                              | 修改範圍: no (不開啟), YES (開啟)                                                             | 按 " ♥ ♥               |                | 設定(Sdt)          | <ol> <li>設定完成按 (1) 儲存修改後的參數,<br/>並進入下一個參數設定頁面</li> </ol>      |
| CG5 P3                                                          |                |                                                                                                    |                                             |                              |                                                                                             |                                       | P4                                                                                   | CG5                   | -              |                  | P5                                                            |